## Алгоритм входа в тестирование.

- 1. В адресной строке браузера наберите адрес www.doc.vrngmu.ru
- 2. Вверху справа Вы увидите надпись: **«Вы не вошли в систему** <u>(Вход)</u>». Нажмите на **Вход**.
- Откроется окошко, куда Вам следует ввести Ваш логин и пароль. Логином и паролем является Ваш личный номер сотового телефона. Он вводится с восьмёркой и без пробелов.

## <u>Пример:</u>

## <u>Логин:</u> 880088888888 <u>Пароль:</u> 880088888888

- 4. На <u>домашней странице</u> спускаетесь вниз и находите надпись крупным шрифтом **Центр сертификации**. Нажимаете на него и открывается раздел **Итоговое тестирование.** Нажимаете на итоговое тестирование и перед вами откроется перечень специальностей по алфавиту.
- 5. Когда Вы нашли нужный Вам курс, нажимаете на него, откроется страница, на которой будет надпись Итоговое тестирование. Нажимаете на нее. Появится кнопка Начать просмотр теста (В зависимости от настроек, кнопка Начать просмотр теста может появиться сразу).

| 6. | Перед                                                | вами    | появится       | окошко | С | надписью |
|----|------------------------------------------------------|---------|----------------|--------|---|----------|
|    | Начать                                               | попытку | ,              |        |   | ×        |
|    | Тест с ограничением по времени                       |         |                |        |   |          |
|    | Время на тест ограничено и равно 1 ч. 30 мин Будет   |         |                |        |   |          |
|    | идти обратный отсчет времени с момента начала вашей  |         |                |        |   |          |
|    | попытки, и вы должны завершить тест до окончания     |         |                |        |   |          |
|    | времени. Вы уверены, что хотите начать прямо сейчас? |         |                |        |   |          |
|    |                                                      |         |                |        |   |          |
|    |                                                      |         |                |        |   |          |
| L  |                                                      |         | Начать попытку | Отмена |   |          |

## Нажмите Начать попытку.

ВАЖНО: Вам дается только одна попытка, ограниченная по времени (90 минут)

- 7. Откроется страница с тестом. Когда Вы внимательно ознакомитесь с вопросами и отметите правильные ответы на первой странице, нажмите кнопку Следующая страница. И так до тех пор, пока не ответите на все вопросы.
- 8. После ответа на последний вопрос, нажимаете кнопку Закончить попытку. Перед вами появится окно с состоянием Ваших ответов. Если Вы пропустили вопрос, то можете нажать Вернуться к попытке. Если вы ответили на все вопросы, то нажмите кнопку Отправить всё и завершить тест.
- 9. Перед Вами откроется страница с результатами теста. Обратите внимание на количество набранных баллов. Если Ваш результат ниже 7,0 балла, то этап считается не пройденным.